## Передача данных из тахеометров Nikon Nivo М или Spectra Precision Focus 6 через Bluetooth с помощью программы Total Station Agent

Для активации Bluetooth в тахеометре, заходим в «Меню», выбираем пункт «Установки», выбираем «Связь», в поле «Порт:» меняем значение с «COM» на «Bluetooth» и жмём клавишу «REC/ENT».

Запускаем Bluetooth на компьютере (в этом примере использовался компьютер с OC Windows XP и программа Bluetooth Suite).

| 💈 Мой компьютер                                                                   |                                      | _ 0       |
|-----------------------------------------------------------------------------------|--------------------------------------|-----------|
| Файл Правка Вид Избранное Серви                                                   | ю Справка                            | _         |
| 🕙 Назад 🗸 🌍 🗸 🏂 🔎 Поиск 🏼                                                         | 🄁 Папки 🛛 🔙 Синхронизация папки      |           |
| Адрес: 😼 Мой компьютер                                                            |                                      | 💌 🛃 Переж |
| <b></b>                                                                           | Друпие                               |           |
| Системные задачи 🛛 🕆                                                              |                                      |           |
| <ul> <li>Просмотр сведений о<br/>системе</li> <li>Установка и ударание</li> </ul> | Мобильное устройство Bluetooth Suite |           |
| программ                                                                          | -                                    |           |

Когда программа обнаружит наш тахеометр, кликаем по нему два раза и...

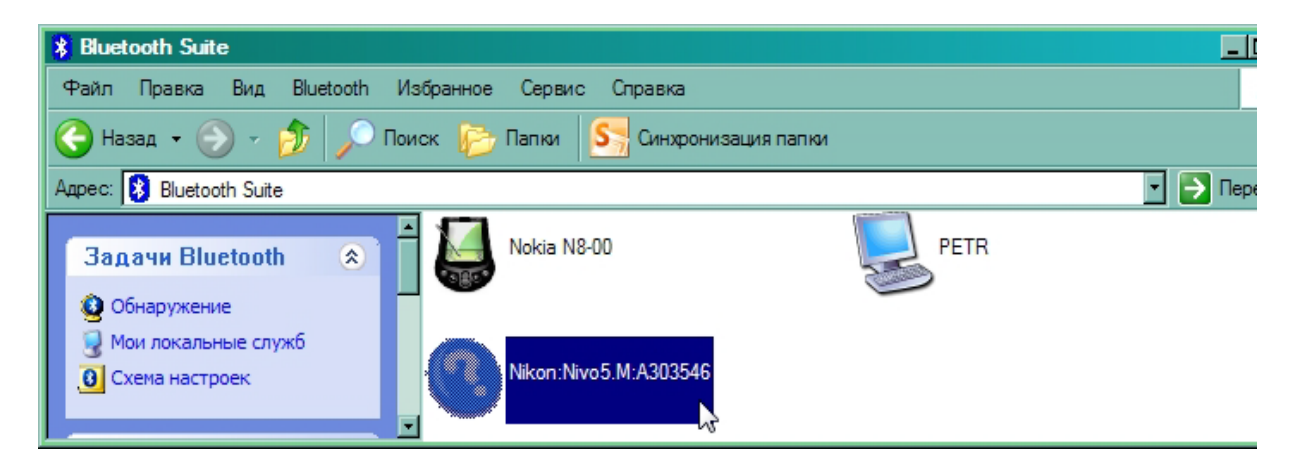

...видим нижеследующую картину. Кликаем два раза надпись «Последовательный порт» (или один раз правой кнопкой и «Подключить»).

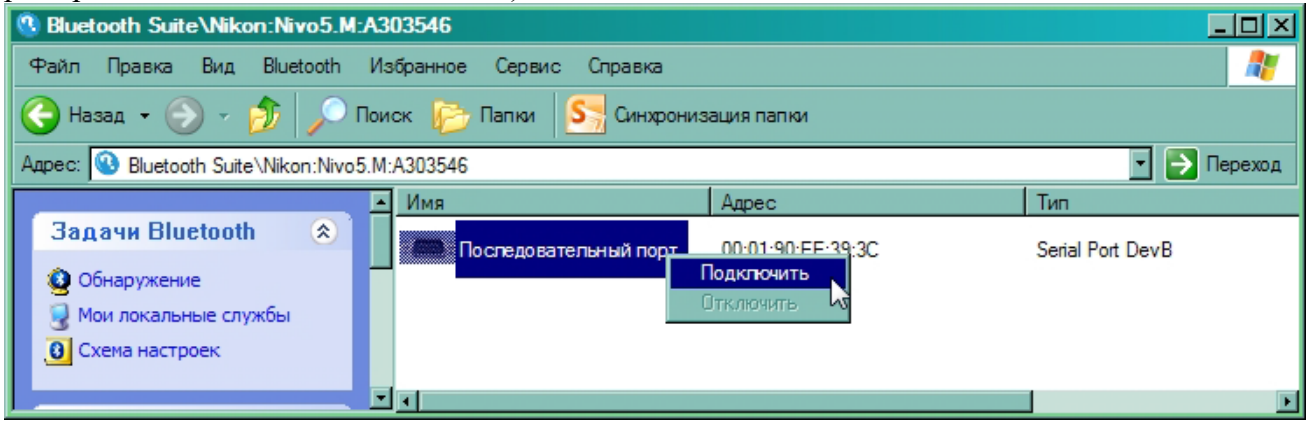

При запросе кода вводим «0530».

Об успешном соединении тахеометра с компьютером свидетельствует появление значка.

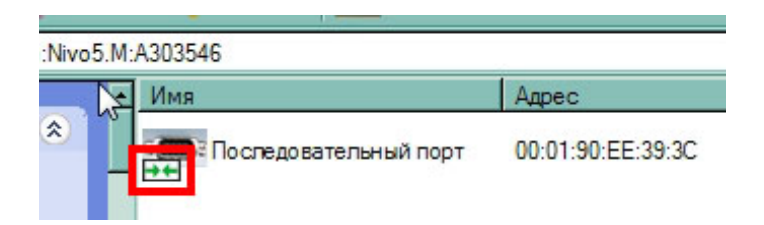

В меню программы выбираем «Bluetooth» — «Схема настроек Bluetooth»,

| Bluetooth Suite\Nikon:Nivo5.M:A303546 |                            |                          |         |                        |                   |  |                   |  |
|---------------------------------------|----------------------------|--------------------------|---------|------------------------|-------------------|--|-------------------|--|
| Файл Правка Вид                       | Bluetooth Из               | збранное                 | Сервис  | Справка                |                   |  |                   |  |
| 🙆 Hasan 🔹 🕥 🗸                         | Поиск устра                | Поиск устройства         |         | SS Синхронизация папки |                   |  |                   |  |
|                                       | Схема настр                | Схема настроек Bluetooth |         |                        |                   |  |                   |  |
| Адрес: 🕓 Bluetooth Su                 | <sub>ite</sub> Paзделы спр | равки Bluet              | tooth 🗟 |                        |                   |  |                   |  |
|                                       | Папка Excha                | Папка Exchange Bluetooth |         |                        | Адрес             |  | Тип               |  |
| Задачи Bluetoc                        | tl O Bluetooth             |                          |         |                        | 00-01-90-EE-39-3C |  | Serial Port Dev.B |  |
| Побнаружение                          |                            |                          |         |                        |                   |  |                   |  |
|                                       | nov6                       |                          |         |                        |                   |  |                   |  |

открываем «Диспетчер профилей» и смотрим, какой СОМ-порт назначен нашему тахеометру (это нужно для последующей настройки Total Station Agent).

| ( | Схема настроек Bluetooth Suite    |    |                                             |  |  |  |
|---|-----------------------------------|----|---------------------------------------------|--|--|--|
|   | Настройки Bluetooth Suit          | Γ  | Диспетчер профилей                          |  |  |  |
|   | Локальное устройство              | li |                                             |  |  |  |
|   | Безопасность Bluetooth            |    | и Bluetooth Suit                            |  |  |  |
|   | Диспетчер профилей                |    | ройства HID                                 |  |  |  |
|   | Общие папки                       |    | веры последовательных портов                |  |  |  |
|   | Передача объектов                 |    | СОМ5-Последовательный порт А                |  |  |  |
|   | Звук                              |    | СОМ18-Последовательный порт В               |  |  |  |
|   | Основные функции по работе с изоб |    | енты последовательных портов                |  |  |  |
|   | Схема настроек сервера факса      |    | COM20- Serial Port DevB [00:01:90:EE:39:3C] |  |  |  |
|   | Синхронизация                     |    | ройства серверов факсов                     |  |  |  |
|   |                                   |    | СОМ19- Сервер факсов                        |  |  |  |

Закрываем окно Bluetooth Suite.

Запускаем «Total Station Agent» и заходим в настройки связи.

|                                            |                      | Настройки  | Связи     | ×      |
|--------------------------------------------|----------------------|------------|-----------|--------|
|                                            |                      | Профиль:   | Nikon RAW | ОК     |
| Total Station Agent                        | ×                    | Порт:      | COM20     | Отмена |
| Профиль: Sokkia SDR33/31 💽                 |                      | Скорость:  | 38400     |        |
| Настройки: COM20, 38400, N, 8, 1, Xon/Xoff |                      | Чётность:  | None      |        |
|                                            | <u>Настройки</u>     | Длина бит: | 8 💽       |        |
| Проверьте настройки связи                  | <u>Меню</u><br>Выход | Стоп бит:  | 1         |        |
|                                            | <u>Помощь</u>        | Поток:     | None      |        |

Устанавливаем настройки как на скриншоте выше. Только указываем свой СОМ-порт! Жмём «ОК».

Жмём кнопку «Из тахеометра в компьютер».

| 🍯 Total Sta | tion Agent                                                                                                    | ×                |                    |
|-------------|----------------------------------------------------------------------------------------------------|------------------|--------------------|
| Профиль:    | Nikon RAW                                                                                                    | \$⇒,             |                    |
| Настройки:  | COM20, 38400, N, 8, 1, None                                                                                    | 🖁 🗘 Пз тахес     | ометра в компьютер |
|             |                                                                                                    | <u>Настройки</u> |                    |
|             |                                                                                                    | <u>Меню</u>      |                    |
| Проверьте н | настройки связи                                                                                                | Выход            |                    |
|             | en de la companya de la companya de la companya de la companya de la companya de la companya de la companya de | Помощь           |                    |

Выбираем место сохранения файла и жмём «Сохранить».

| Сохранить как                                  | ?×  |  |  |  |  |  |
|------------------------------------------------|-----|--|--|--|--|--|
| Папка: 🞯 Рабочий стол 🔽 🖛 💼 💣 🎫                |     |  |  |  |  |  |
| 🗎 Мои документы                                |     |  |  |  |  |  |
| 😼 Мой компьютер                                |     |  |  |  |  |  |
| 🖳 Сетевое окружение                            |     |  |  |  |  |  |
| 🛅 25.06.2013 дорога домой                      |     |  |  |  |  |  |
| <b>6</b> 5700                                  |     |  |  |  |  |  |
| 🛅 cr3-qt-win32-3.0.56-42                       |     |  |  |  |  |  |
| CREDO                                          |     |  |  |  |  |  |
|                                                | •   |  |  |  |  |  |
| Имя файла: 130904 Сохран                       | ить |  |  |  |  |  |
| Тип файла: Nikon RAW v2.0 (*.raw;*.txt) • Отме |     |  |  |  |  |  |

Total Station Agent готов к принятию файла.

На тахеометре заходим в «Меню», выбираем пункт «Связь», выбираем «Разгрузка», два раза жмём клавишу «REC/ENT», подтверждая «Формат: NIKON» и «Данные: RAW», жмём «Далее» и ждём завершения процесса передачи данных.